## Setting Up/Using TITAN TV for use with WinTV v6 or WinTV v7

After WinTV v6 or WinTV v7 and all of its components have been installed, open you Internet browser (Internet Explorer, Firefox, etc.) and go to TITANTV.com.

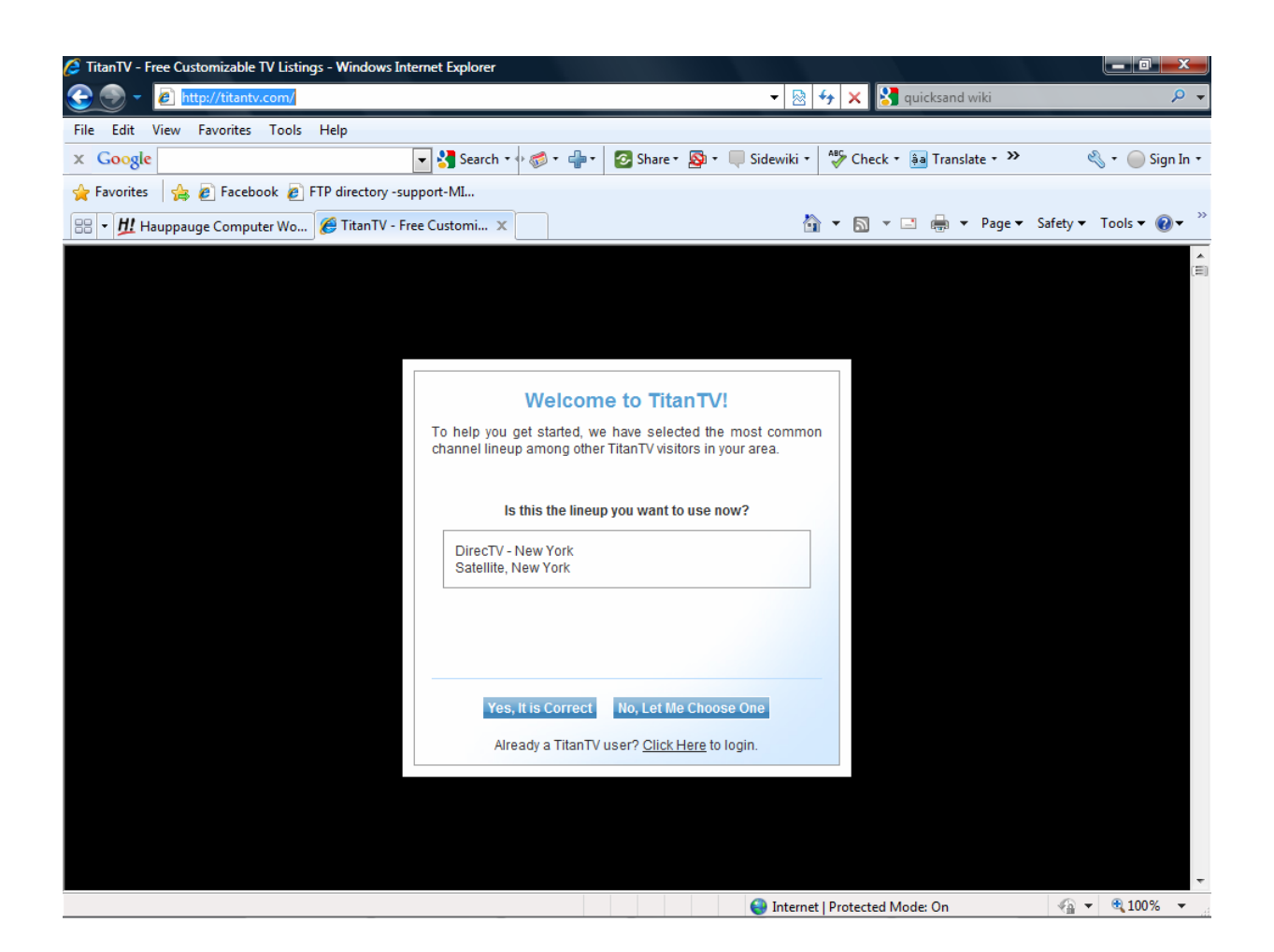

The first thing you will see is the 'Welcome to TitanTV'. TitanTV chooses the most likely channel lineup based on your Internet address. Choose your cable set up from the options listed or select the "No, Let Me Choose One" option.

After selecting NO, you will be asked to select your TV source.

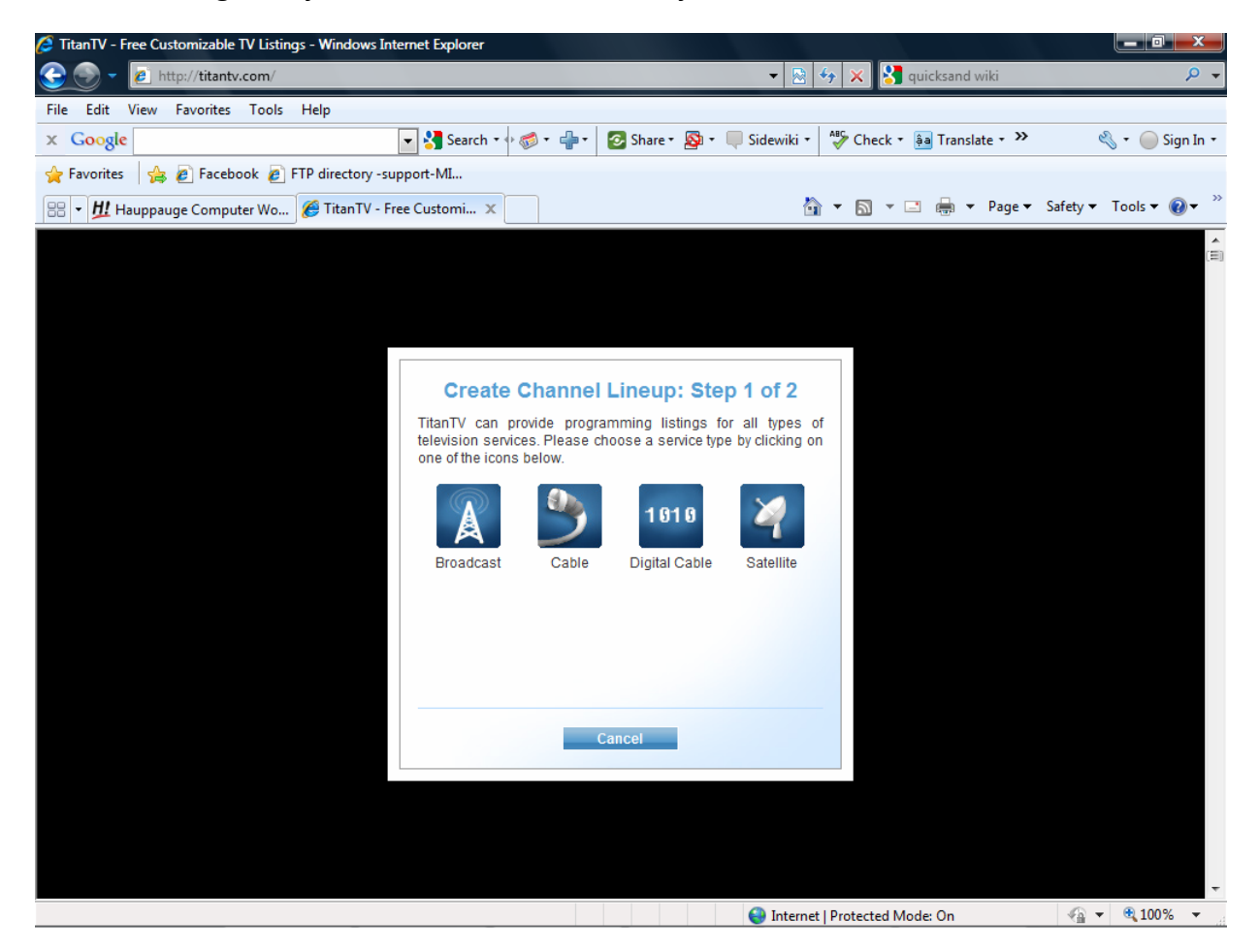

## Enter your ZIPCODE.

| [] TitanTV - Free Customizable TV Listings - Windows Internet Explorer                  |                                                                                                    |
|-----------------------------------------------------------------------------------------|----------------------------------------------------------------------------------------------------|
| 😌 💮 👻 http://titantv.com/                                                               | 🔻 🗟 😽 🗙 🚼 quicksand wiki 🛛 🔎 👻                                                                                                    |
| File Edit View Favorites Tools Help                                                     |                                                                                                    |
| × Google - Search - +                                                                   | are 🛪 🔊 🔻 🤍 Sidewiki 🔹 🍄 Check 🔹 🏭 Translate 🛪 🌺 🔌 🔹 🍚 Sign In 🔹                                                                                                    |
| 🚖 Favorites 🛛 🚖 🔊 Facebook 🔊 FTP directory -support-MI                                  |                                                                                                    |
| TFTP directory -support-MISC- at www.hauppauge<br>ftp://www.hauppauge.com/support/MISC/ | 🔄 🔻 🔝 👻 🖃 🖶 🔻 Page 🔻 Safety 👻 Tools 👻 🕢 🎽                                                                                                    |
|                                                                                         | <u>ا</u>                                                                                                    |
|                                                                                         |                                                                                                    |
|                                                                                         |                                                                                                    |
|                                                                                         |                                                                                                    |
| Create Channel Lin                                                                      | Chan 2 of 2                                                                                                    |
|                                                                                         | sup: Step 2 of 2                                                                                                    |
| ZIP Code:                                                                               |                                                                                                    |
| Please enter a                                                                          | zip code                                                                                                    |
|                                                                                         |                                                                                                    |
|                                                                                         |                                                                                                    |
|                                                                                         |                                                                                                    |
|                                                                                         |                                                                                                    |
|                                                                                         |                                                                                                    |
|                                                                                         |                                                                                                    |
|                                                                                         |                                                                                                    |
| Save Back                                                                               | Cancel                                                                                                    |
|                                                                                         |                                                                                                    |
|                                                                                         |                                                                                                    |
|                                                                                         |                                                                                                    |
|                                                                                         |                                                                                                    |
|                                                                                         | Search Internet   Protected Mode: On Search Search |

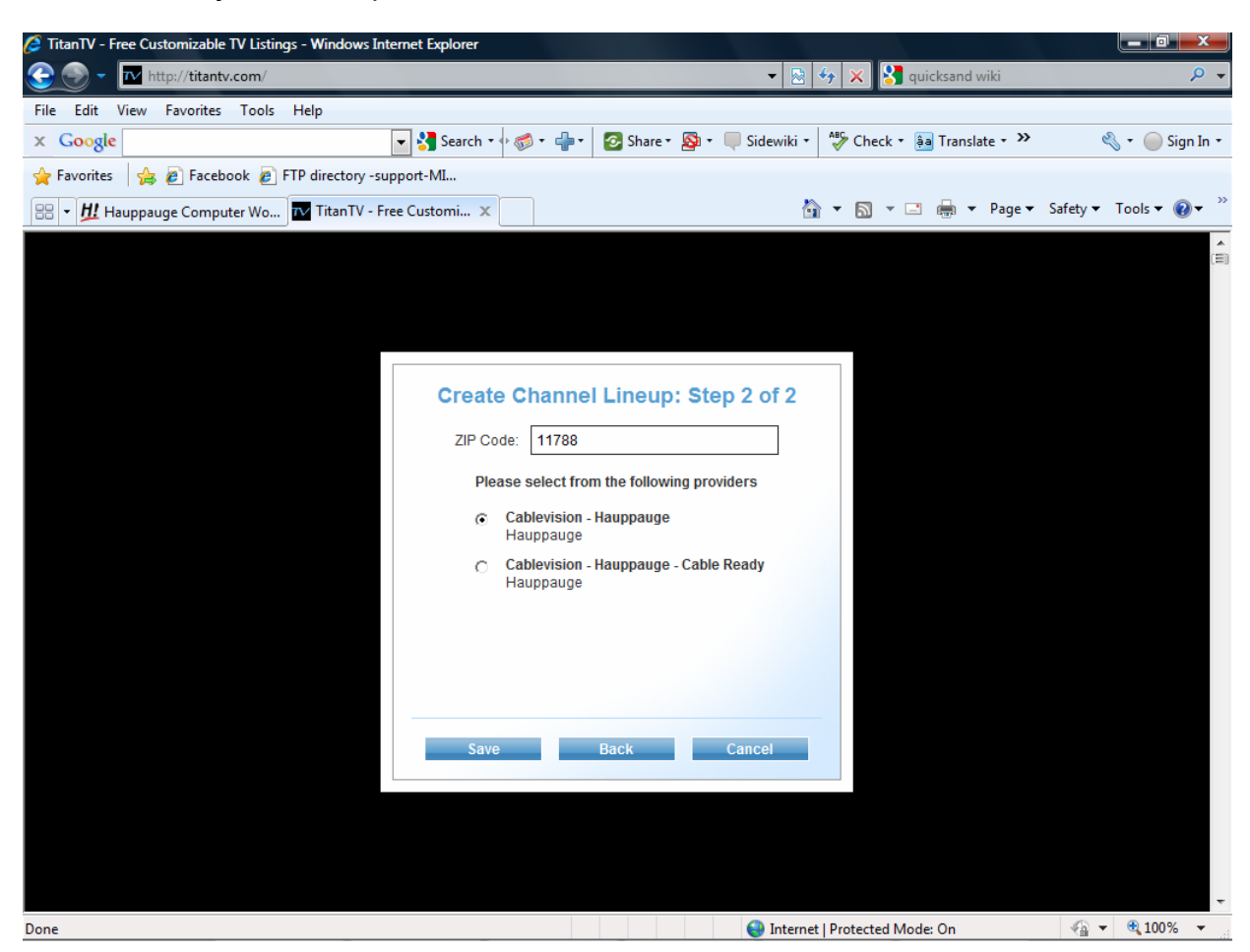

Then choose your cable provider and click SAVE.

Your TITANTV.com program guide should be complete. You will notice there are Tips made available for you to help you along your way. Also, there are options and preferences you may adjust to set up your program guide to your liking. Become familiar with Titan TV and all it has to offer.

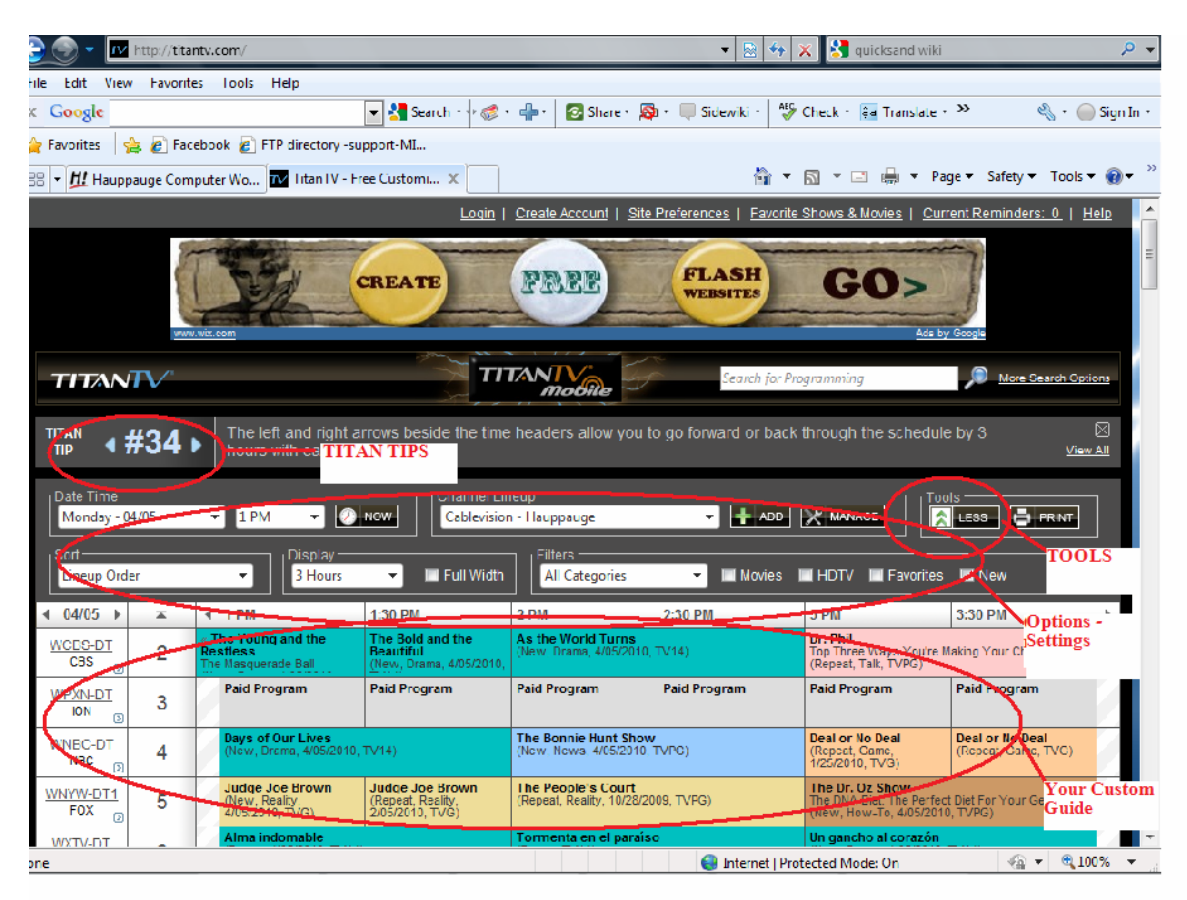

To set up the scheduled record event, click your desired program from the guide. A pop up window will appear with program details.

In this case, we are going to Record "The Colbert Report".

Click the red 'Record' button and in a few seconds your PC will have all the necessary information to automatically set up WinTV to record the TV program at the correct time.

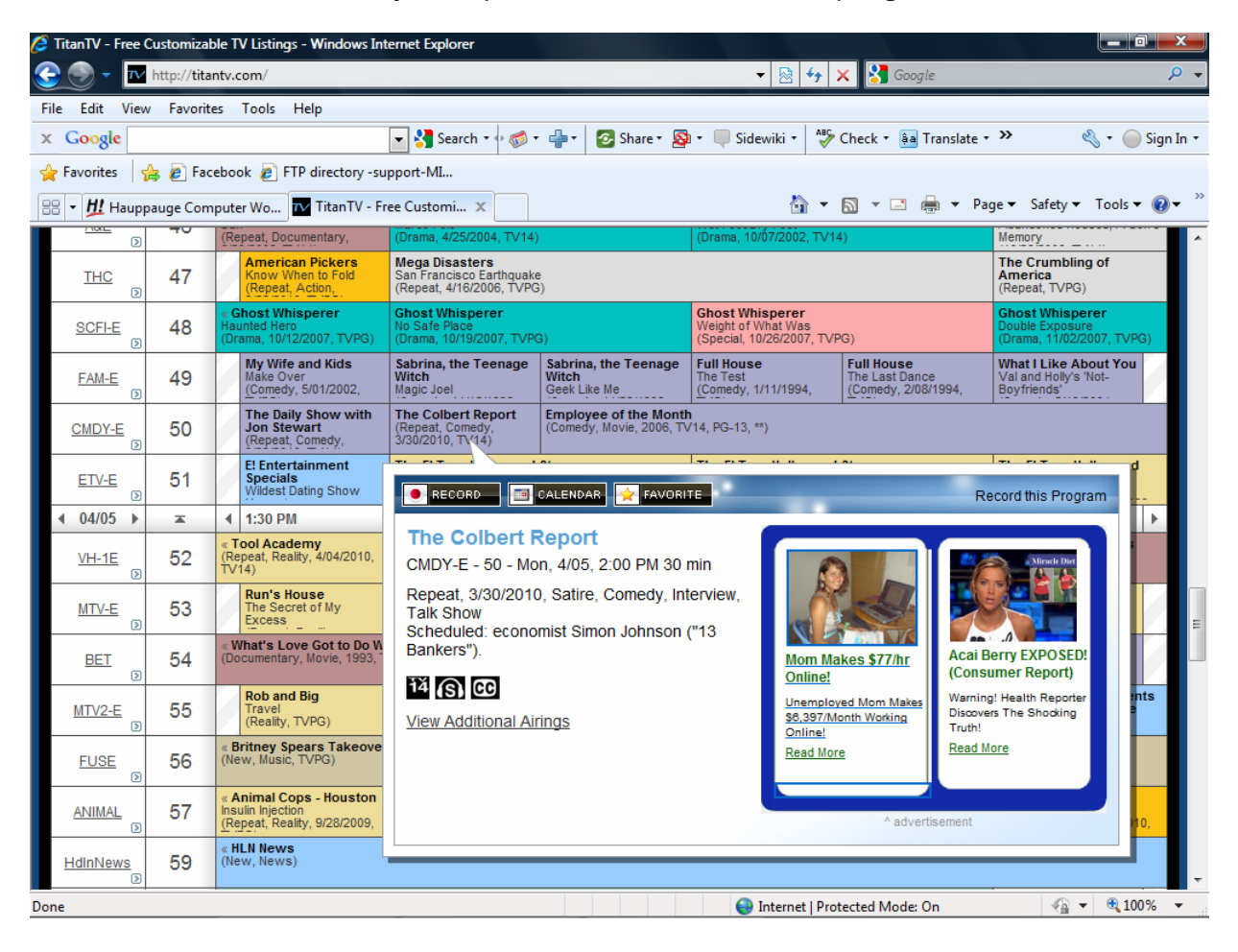

To make sure the record even is correctly set, in WinTV v7 click your RIGHT mouse button in the WinTV window and choose SCHEDULER. You should be able to see the program added to the list for a scheduled RECORDING.

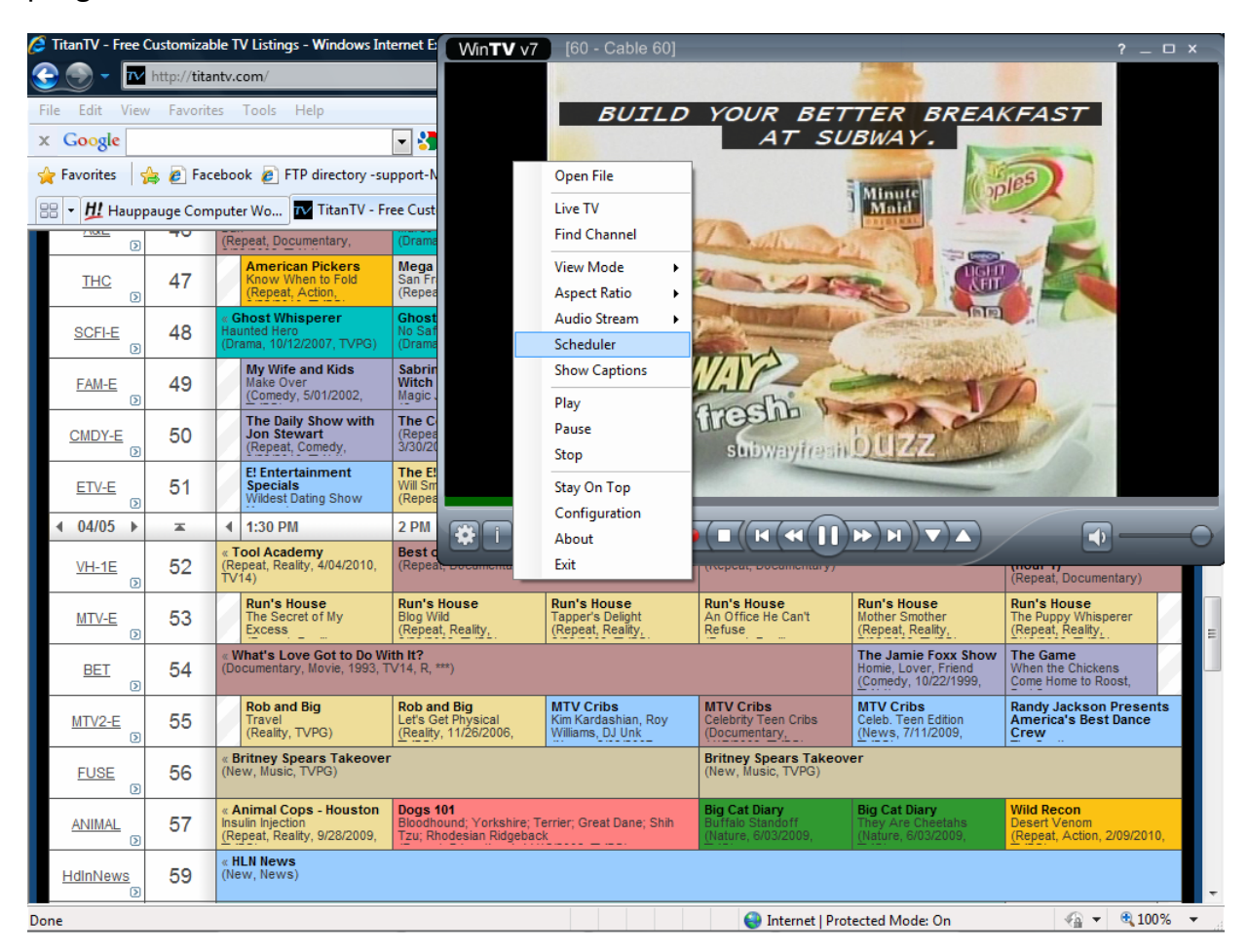

If the recording is not there or the channel number or time is not correct, please double check and make sure you chose the correct cable provider and entered the correct information going through Titan TV's set up.

| Ø                         | TitanTV - Free (    | Customizat | ole T              | V Listings - Windows Inte                                       | ernet E                                 | Win                | <b>V</b> v7 [60 - Cable                  |                                   |                 |                   |                          | ? _ 🗆 ×                                 |
|---------------------------|---------------------|------------|--------------------|-----------------------------------------------------------------|-----------------------------------------|--------------------|------------------------------------------|-----------------------------------|-----------------|-------------------|--------------------------|-----------------------------------------|
| 📀 🕤 👻 http://titantv.com/ |                     |            |                    |                                                                 |                                         |                    | a 'ragear                                |                                   | 1 . 2           | AX                | ATT                      | 1                                       |
| Fi                        | le Edit View        | / Favorite | es                 | Tools Help                                                      |                                         |                    | IN FL                                    | A 0 1 0                           | 1 1 0           |                   | 1.2 -                    | TE AN                                   |
| x                         | Google              |            |                    |                                                                 | - 3                                     |                    | THE ME                                   | TS AS W                           | E GO T          | ОΤ                | HE BOTT                  | OM                                      |
| 2                         | Favorites           | 🚖 흍 Fac    | eboo               | ok 👩 FTP directory -su                                          | oport-N                                 |                    | OF THE                                   |                                   |                 |                   |                          |                                         |
| 8                         | 8 - <u>#!</u> Haupp | oauge Com  | pute               | er Wo TitanTV - Fre                                             | ee Cust                                 |                    | METSIC                                   | OOK                               | JUE             |                   | DOK                      | ALL ALL ALL ALL ALL ALL ALL ALL ALL ALL |
|                           |                     | -          | (Re                | peat, Documentary,                                              | (Drama                                  |                    | PERFOR                                   | MANCE TIR                         | A. A. P         |                   | CE TIRES                 | Citi                                    |
|                           | THC<br>D            | 47         |                    | American Pickers<br>Know When to Fold<br>(Repeat, Action,       | Mega<br>San Fri<br>(Repea               |                    |                                          | 55                                |                 | 6                 |                          |                                         |
|                           | SCFI-E              | 48         | « G<br>Hau<br>(Dr  | i <b>host Whisperer</b><br>unted Hero<br>ama, 10/12/2007, TVPG) | Ghost<br>No Saf<br>(Drama               |                    | TA CARACTER                              |                                   |                 |                   | - CELISE                 | See. 1                                  |
|                           | FAM-E               | 49         |                    | My Wife and Kids<br>Make Over<br>(Comedy, 5/01/2002,            | Sabrin<br>Witch<br>Magic                |                    | Part Provent                             |                                   |                 |                   |                          | Contraction of the second               |
|                           | CMDY-E              | 50         |                    | The Daily Show with<br>Jon Stewart<br>(Repeat, Comedy,          | The C<br>(Repea<br>3/30/20              |                    |                                          |                                   |                 |                   |                          | aures.                                  |
|                           | <u>ETV-E</u>        | 51         |                    | E! Entertainment<br>Specials<br>Wildest Dating Show             | The E!<br>Will Sm<br>(Repea             |                    | WinTV Scheduler                          |                                   |                 |                   |                          |                                         |
|                           | <b>4 04/05 </b> ►   | ×          | •                  | 1:30 PM                                                         | 2 PM                                    | 8                  | Housester                                |                                   |                 | TV                | for the digita           | L concretion™                           |
|                           | <u>VH-1E</u>        | 52         | « T<br>(Re<br>TV   | ool Academy<br>peat, Reality, 4/04/2010,<br>14)                 | Best o<br>(Repeat, o                    |                    | nauppauge!                               |                                   |                 | IV                |                          | rgeneration                             |
|                           | MTV-E               | 53         |                    | Run's House<br>The Secret of My<br>Excess                       | Run's Hou<br>Blog Wild<br>(Repeat, R    | use<br>eali        | Pending Recordings                       |                                   |                 |                   |                          |                                         |
|                           | <u>BET</u>          | 54         | « W<br>(Do         | Vhat's Love Got to Do Wit<br>ocumentary, Movie, 1993, Th        | <b>th It?</b><br>√14, R, ***)           |                    | Recording Name<br>Law_&_Order:_Criminal_ | Next Run Time<br>n 4/5/2010 2:00: | 00 PM 0         | Duration<br>01:00 | Program Info<br>Cable 38 |                                         |
|                           | MTV2-E              | 55         |                    | Rob and Big<br>Travel<br>(Reality, TVPG)                        | Rob and E<br>Let's Get F<br>(Reality, 1 | Big<br>hys<br>1/26 | The_Colbert_Report                       | 4/5/2010 2:00:                    | 00 PM 0         | 00:30             | Cable 50                 |                                         |
|                           | FUSE                | 56         | «B<br>(Ne          | ritney Spears Takeover<br>ew, Music, TVPG)                      |                                         |                    |                                          |                                   |                 |                   |                          |                                         |
|                           | ANIMAL<br>D         | 57         | « A<br>Inst<br>(Re | ulin Injection<br>peat, Reality, 9/28/2009,                     | Dogs 101<br>Bloodhoun<br>Tzu; Rhod      | d; Y<br>esia       |                                          |                                   |                 |                   |                          |                                         |
|                           | HdinNews            | 59         | «H<br>(Ne          | LN News<br>ew, News)                                            |                                         |                    |                                          |                                   |                 |                   |                          |                                         |
|                           | 🔧 💷 🖻               | 🤌 »        |                    | AIM                                                             | 🔛 Wir                                   | nTV7               | 🥭 Titar                                  | TV - Free Cust                    | 📄 titantv - Mie | crosoft           | < 🖸                      | 🐻 🛃 🕪 1:55 PM                           |

If you need to re-do the set up. Simply go to your internet options and delete the browsing history/cache and refresh the TitanTV.com screen. (shown below).

| 🧟 Titan TV - Free Customizable TV Listings - Windows Internet Explorer |                                                        |          |                                                                                                   |                                                                      |                                                                        |                                                      |                                                                    |                    |                                                |                                                                                                    |   |
|------------------------------------------------------------------------|--------------------------------------------------------|----------|---------------------------------------------------------------------------------------------------|----------------------------------------------------------------------|------------------------------------------------------------------------|------------------------------------------------------|--------------------------------------------------------------------|--------------------|------------------------------------------------|----------------------------------------------------------------------------------------------------|---|
| 💽 💿 🔻 🔤 http://titantv.com/ 🗸 🖓 🗶 🚼 Google 🖉 🗸                         |                                                        |          |                                                                                                   |                                                                      |                                                                        |                                                      |                                                                    |                    |                                                |                                                                                                    |   |
| File Edit                                                              | File Edit View Favorites Tools Help                    |          |                                                                                                   |                                                                      |                                                                        |                                                      |                                                                    |                    |                                                |                                                                                                    |   |
| x Goog                                                                 | gle                                                    |          |                                                                                                   |                                                                      | 🔽 🚼 Search 🔹 🖗 🐨                                                       | 📲 🔹 🐼 Share ד 🔊                                      | 🔹 🔲 Sidewiki 🔹 💝 🤅                                                 | Chec               | k 🔹 🌲 Translate 🔹                              | , » 🔌 - 🔵 Sign In                                                                                                    | • |
| 🚖 Favorit                                                              | 🖕 Favorites 🛛 🖕 🖉 Facebook 🖉 FTP directory -support-MI |          |                                                                                                   |                                                                      |                                                                        |                                                      |                                                                    |                    |                                                |                                                                                                    |   |
| 88 • <u>H!</u>                                                         | Haupp                                                  | auge Com | pute                                                                                              | er Wo 🔽 TitanTV - Fr                                                 | ee Customi 🗙                                                           |                                                      | 🏠 👻                                                                | 2                  | 🕶 📑 🖛 Pa                                       | ige ▼ Safety ▼ Tools ▼ 🕢 ▼                                                                                                    | » |
| 7100                                                                   | •                                                      |          | (Re                                                                                               | peat, Documentary,                                                   | (Drama, 4/25/2004, TV14)                                               |                                                      | (Drama, 10/07/2002, TV14                                           |                    | Diagnose Connec                                | tion Problems                                                                                                    | * |
| THO                                                                    | <u>C</u>                                               | 47       |                                                                                                   | American Pickers<br>Know When to Fold<br>(Repeat, Action,            | Mega Disasters<br>San Francisco Earthquake<br>(Repeat, 4/16/2006, TVPG | ;<br>i)                                              |                                                                    |                    | Reopen Last Brow                               | /sing Session                                                                                                    |   |
| SCFI                                                                   | <u>I-E</u>                                             | 48       | « G<br>Hau<br>(Dr                                                                                 | ihost Whisperer<br>unted Hero<br>ama, 10/12/2007, TVPG)              | Ghost Whisperer<br>No Safe Place<br>(Drama, 10/19/2007, TVPC           | 3)                                                   | Ghost Whisperer<br>Weight of What Was<br>(Special, 10/26/2007, TVP | 3                  | Manage Add-ons                                 | · · · · · · · · ·                                                                                                    |   |
| FAM                                                                    | - <u>E</u>                                             | 49       |                                                                                                   | My Wife and Kids<br>Make Over<br>(Comedy, 5/01/2002,                 | Sabrina, the Teenage<br>Witch<br>Magic Joel                            | Sabrina, the Teenage<br>Witch<br>Geek Like Me        | Full House<br>The Test<br>(Comedy, 1/11/1994,                      | <b>⊗</b>           | Work Offline<br>Compatibility View             | w                                                                                                    |   |
| CMDY                                                                   | <u>Ү-Е</u>                                             | 50       |                                                                                                   | The Daily Show with<br>Jon Stewart<br>(Repeat, Comedy,               | The Colbert Report<br>(Repeat, Comedy,<br>3/30/2010, TV14)             | Employee of the Month<br>(Comedy, Movie, 2006, TV    | /14, PG-13, **)                                                    | 2                  | Compatibility View<br>Full Screen              | w Settings<br>F11                                                                                                    |   |
| ETV                                                                    | - <u>E</u>                                             | 51       |                                                                                                   | E! Entertainment<br>Specials<br>Wildest Dating Show                  | The E! True Hollywood<br>Will Smith<br>(Repeat, Reality, TVPG)         | Story                                                | The E! True Hollywood<br>Pink<br>(Repeat, Reality, 7/23/2006       |                    | Toolbars<br>Explorer Bars                      | +<br>+                                                                                                    |   |
| ◀ 04/0                                                                 | )5 ▶                                                   | ×        | •                                                                                                 | 1:30 PM                                                              | 2 PM                                                                   | 2:30 PM                                              | 3 PM                                                               |                    | Developer Tools                                | F12                                                                                                    |   |
| <u>VH-1</u>                                                            | <u>1E</u> 🔊                                            | 52       | « T<br>(Re<br>TV                                                                                  | ool Academy<br>peat, Reality, 4/04/2010,<br>14)                      | Best of I Love the 80s (<br>(Repeat, Documentary)                      | Hour 1)                                              | Best of I Love the 80s (<br>(Repeat, Documentary)                  |                    | Suggested Sites                                | 112                                                                                                    |   |
| MTV                                                                    | <u>-e</u>                                              | 53       |                                                                                                   | Run's House<br>The Secret of My<br>Excess                            | Run's House<br>Blog Wild<br>(Repeat, Reality,                          | Run's House<br>Tapper's Delight<br>(Repeat, Reality, | Run's House<br>An Office He Can't<br>Refuse                        |                    | Send to OneNote                                |                                                                                                    | = |
| BE                                                                     | I                                                      | 54       | « W<br>(Do                                                                                        | Vhat's Love Got to Do Wi<br>ocumentary, Movie, 1993, T               | <b>th It?</b><br>∀14, R, ***)                                          |                                                      |                                                                    | 😥                  | Internet Options<br>nedy, 10/22/1999,          | Come Home to Roost,                                                                                                    |   |
| MTV2                                                                   | <u>2-E</u>                                             | 55       |                                                                                                   | Rob and Big<br>Travel<br>(Reality, TVPG)                             | Rob and Big<br>Let's Get Physical<br>(Reality, 11/26/2006,             | MTV Cribs<br>Kim Kardashian, Roy<br>Williams, DJ Unk | MTV Cribs<br>Celebrity Teen Cribs<br>(Documentary,                 | MT<br>Cele<br>(Ner | V Cribs<br>bb. Teen Edition<br>ws, 7/11/2009,  | Randy Jackson Presents<br>America's Best Dance<br>Crew                                                                                                    |   |
| FUS                                                                    | <u>e</u>                                               | 56       | Britney Spears Takeover     (New, Music, TVPG)     Britney Spears Takeover     (New, Music, TVPG) |                                                                      |                                                                        |                                                      |                                                                    |                    |                                                |                                                                                                    |   |
| ANIM                                                                   | IAL D                                                  | 57       | « A<br>Insi<br>(Re                                                                                | nimal Cops - Houston<br>ulin Injection<br>epeat, Reality, 9/28/2009, | Dogs 101<br>Bloodhound; Yorkshire; Te<br>Tzu; Rhodesian Ridgebac       | errier; Great Dane; Shih<br>k                        | Big Cat Diary<br>Buffalo Standoff<br>(Nature, 6/03/2009,           | Big<br>The<br>(Nat | Cat Diary<br>y Are Cheetahs<br>ure, 6/03/2009, | Wild Recon<br>Desert Venom<br>(Repeat, Action, 2/09/2010,                                                                                                    |   |
| HdInN                                                                  | ews<br>>                                               | 59       | «H<br>(Ne                                                                                         | LN News<br>w, News)                                                  |                                                                        |                                                      |                                                                    |                    |                                                |                                                                                                    | - |
| Done                                                                   |                                                        |          | -                                                                                                 |                                                                      |                                                                        |                                                      | 😜 Internet   Prot                                                  | ecte               | d Mode: On                                     | A      A     A  A     A     A |   |

| Internet Options                                                                    | ?                                                                                          |                                                                                                    |                                                                                                    |
|-------------------------------------------------------------------------------------|--------------------------------------------------------------------------------------------|----------------------------------------------------------------------------------------------------|----------------------------------------------------------------------------------------------------|
| General Sequrity Privacy Content Connections Programs A                             | dvanced                                                                                    | 👻 💀 🛠 🔀 Google                                                                                                    | ۶ ج                                                                                                    |
| Home page                                                                           |                                                                                            |                                                                                                    |                                                                                                    |
| To create home page tabs, type each address on its ow                               | n line. 🔰 🕈 👘 🕈 🐼 Share ד 🧕                                                                | 🕽 🔹 🔲 Sidewiki 🔹 🏘 Check 🔹 🚑 Translate                                                                                                    | 🚦 🔹 👋 🔹 🥚 Sign In 🔹                                                                                                    |
| http://www.hauppauge.com/                                                           | A                                                                                          |                                                                                                    |                                                                                                    |
|                                                                                     | -                                                                                          | 🏠 💌 🔝 👻 📑 🖛 💌 I                                                                                                    | Page 🔹 Safety 👻 Tools 👻 🛞 👻 🦈                                                                                                    |
| Use current Use default Use bla                                                     | nk 14)                                                                                     | (Drama, 10/07/2002, TV14)                                                                                                    | Memory                                                                                                    |
| Browsing history                                                                    | ake<br>(PG)                                                                                |                                                                                                    | The Crumbling of<br>America<br>(Reneat TVPG)                                                                                                    |
| and web form information.                                                           | os,                                                                                        | Ghost Whisperer                                                                                                    | Ghost Whisperer                                                                                                    |
| Delete browsing history on exit                                                     | /PG)                                                                                       | Weight of What Was<br>(Special, 10/26/2007, TVPG)                                                                                                  | Double Exposure<br>(Drama, 11/02/2007, TVPG)                                                                                                    |
| Delete Settin                                                                       | e Sabrina, the Teenage<br>Witch<br>Geek Like Me                                            | Full House         Full House           The Test         The Last Dance           (Comedy, 1/11/1994,         (Comedy, 2/08/1994,                  | What I Like About You<br>Val and Holly's 'Not-<br>Boyfriends'                                                                                                    |
| Change search defaults.                                                             | Employee of the Mont<br>(Comedy, Movie, 2006, T                                            | h<br>V14, PG-13, **)                                                                                                    |                                                                                                    |
| Tabs Change how webpages are displayed in Setting tabs.                             | pe how webpages are displayed in Settings bd Story Pink (Repeat, Reality, 7/23/2006, TV14) |                                                                                                    |                                                                                                    |
| Appearance                                                                          | 2:30 PM                                                                                    | 3 PM 3:30 PM                                                                                                    | 4 PM ►                                                                                                    |
| Colors Languages Fonts Accessi                                                      | bility (Hour 1)                                                                            | Best of I Love the 80s (Hour 2)<br>(Repeat, Documentary)                                                                                           | Best of I Love the 70s<br>(Hour 1)<br>(Repeat, Documentary)                                                                                                    |
| OK Cancel                                                                           | Apply                                                                                      | Run's House         Run's House           An Office He Can't         Mother Smother           Refuse         (Repeat, Reality,                     | Run's House<br>The Puppy Whisperer<br>(Repeat, Reality,                                                                                                    |
| <u>BEI</u> 34 (Loousinicitary, niuvic, 1000, 14 14, A,                              |                                                                                            | The Jamie Foxx Sho<br>Homie, Lover, Friend<br>(Comedy, 10/22/1999,                                                                                 | W The Game<br>When the Chickens<br>Come Home to Roost,                                                                                                    |
| MTV2-E 55 Rob and Big<br>Travel (Reality, TVPG) Rob and Let's Ge<br>(Reality, TVPG) | d Big<br>t Physical<br>11/26/2006, Williams, DJ Unk                                        | MTV Cribs<br>Celebrity Teen Cribs<br>(Documentary, (News, 7/11/2009,                                                                               | Randy Jackson Presents<br>America's Best Dance<br>Crew                                                                                                    |
| EUSE 56 (New, Music, TVPG)                                                          |                                                                                            | Britney Spears Takeover<br>(New, Music, TVPG)                                                                                                    |                                                                                                    |
| ANIMAL 57 (Repeat, Reality, 9/28/2009) Tzur, Rh                                     | 01<br>und; Yorkshire; Terrier; Great Dane; Shih<br>odesian Ridgeback                       | Big Cat Diary         Big Cat Diary           Buffalo Standoff         They Are Cheetahs           (Nature, 6/03/2009,         (Nature, 6/03/2009, | Wild Recon<br>Desert Venom<br>(Repeat, Action, 2/09/2010,                                                                                                    |
| HdinNews<br>59 (New, News)                                                          |                                                                                            |                                                                                                    | -                                                                                                    |
| Done                                                                                |                                                                                            | Internet   Protected Mode: On                                                                                                    | A      A      A     A |

| Internet Options                                                                                                    | B. Woonings . Million Stat                                                                                                    | ? x            |                                                      |                                                                    |                                                                     |                                                                                                    | 1 <b>X</b>     |
|----------------------------------------------------------------------------------------------------|----------------------------------------------------------------------------------------------------|----------------|------------------------------------------------------|--------------------------------------------------------------------|---------------------------------------------------------------------|----------------------------------------------------------------------------------------------------|----------------|
| Delete Browsing History                                                                                                    | inter General Sta                                                                                                    |                |                                                      | ▼ 🔂 4 <sub>2</sub>                                                 | 🗙 🛃 Google                                                          |                                                                                                    | <mark>,</mark> |
| Preserve Favorites of<br>Keep cookies and temp<br>websites to retain prefe                                                                                                    | website data<br>orary Internet files that enable<br>erences and display faster.                                                     | your favorite  | 🕽 🕈 🖶 ד 🔁 Share ד 🧕                                  | ) • 🔲 Sidewiki • 🏘                                                 | Check 🔹 🚑 Translate 🔹                                               | » 🖏 - 🔵                                                                                                    | Sign In 🔹      |
| Temporary Internet                                                                                                    | t <b>files</b><br>nages, and media that are save                                                                                    | ed for faster  |                                                      | <u>ن</u> ا                                                         | 🔊 🔻 🖃 🖶 🔻 Pag                                                       | ge ▼ Safety ▼ Tools ▼                                                                                                    | <b>@</b> •     |
| Viewing.<br>Cookies<br>Files stored on your cor<br>such as login informatio                                                                                                    | mputer by websites to save pre                                                                                                    | eferences      | 14)<br>ake<br>(PG)                                   | The Crumbling of<br>America<br>(Repeat, TVPG)                      | ^                                                                   |                                                                                                    |                |
| ✓ History<br>List of websites you have                                                                                                    | ve visited.                                                                                                    |                | /PG)                                                 | Ghost Whisperer<br>Weight of What Was<br>(Special, 10/26/2007, TVF | PG)                                                                 | Ghost Whisperer<br>Double Exposure<br>(Drama, 11/02/2007, TVPC                                                                                                    | 3)             |
| Form data<br>Saved information that                                                                                                    | you have typed into forms.                                                                                                    |                | e Sabrina, the Teenage<br>Witch<br>Geek Like Me      | Full House<br>The Test<br>(Comedy, 1/11/1994,                      | Full House<br>The Last Dance<br>(Comedy, 2/08/1994,                 | What I Like About You<br>Val and Holly's 'Not-<br>Boyfriends'                                                                                                    | 7              |
| <ul> <li>Passwords</li> <li>Saved passwords that are automatically filled in when you sign in<br/>to a website you've previously visited.</li> <li>InPrivate Filtering data</li> </ul> |                                                                                                    |                | Employee of the Month<br>(Comedy, Movie, 2006, TV    | /14, PG-13, **)                                                    |                                                                     |                                                                                                    |                |
|                                                                                                    |                                                                                                    |                | od Story<br>)                                        | The E! True Hollywood<br>Pink<br>(Repeat, Reality, 7/23/200        | <b>Story</b><br>6, TV14)                                            | The E! True Hollywood<br>Story<br>Female Bodybuilders                                                                                                    |                |
| be automatically sharing                                                                                                    | g details about your visit.                                                                                                    | e websites may | 2:30 PM                                              | 3 PM                                                               | 3:30 PM                                                             | 4 PM                                                                                                    | •              |
|                                                                                                    |                                                                                                    |                | s (Hour 1)                                           | Best of I Love the 80s (Hour 2)<br>(Repeat, Documentary)           |                                                                     | Best of I Love the 70s<br>(Hour 1)<br>(Repeat, Documentary)                                                                                                    |                |
| About deleting browsing h                                                                                                    | Delete                                                                                                    | Cancel         | Run's House<br>Tapper's Delight<br>(Repeat, Reality, | Run's House<br>An Office He Can't<br>Refuse                        | Run's House<br>Mother Smother<br>(Repeat, Reality,                  | Run's House<br>The Puppy Whisperer<br>(Repeat, Reality,                                                                                                    |                |
| <u>BEI</u> 34                                                                                                    | (Docomentary, movie, 1999, 1                                                                                                    | V 14, IS, J    |                                                      |                                                                    | The Jamie Foxx Show<br>Homie, Lover, Friend<br>(Comedy, 10/22/1999, | The Game<br>When the Chickens<br>Come Home to Roost,                                                                                                    | 71             |
| <u>мтv2-е</u> 55                                                                                                    | Rob and Big         Rob and Big           Travel         Let's Get Physical           (Reality, TVPG)         (Reality, 11/26/2006, |                | MTV Cribs<br>Kim Kardashian, Roy<br>Williams, DJ Unk | MTV Cribs<br>Celebrity Teen Cribs<br>(Documentary,                 | MTV Cribs<br>Celeb. Teen Edition<br>(News, 7/11/2009,               | Randy Jackson Presen<br>America's Best Dance<br>Crew                                                                                                    | ts             |
| FUSE 56                                                                                                    | « Britney Spears Takeover<br>(New, Music, TVPG)                                                                                     |                |                                                      | Britney Spears Takeov<br>(New, Music, TVPG)                        | er                                                                  |                                                                                                    |                |
| ANIMAL 57 (Animal Cops - Houston Insulin Injection Copy 28/28/2009, Tzu, Rhodesian Rido                                                                                                |                                                                                                    |                | ; Terrier; Great Dane; Shih<br>ack                   | Big Cat Diary<br>Buffalo Standoff<br>(Nature, 6/03/2009,           | Big Cat Diary<br>They Are Cheetahs<br>(Nature, 6/03/2009,           | Wild Recon<br>Desert Venom<br>(Repeat, Action, 2/09/201                                                                                                    | a,             |
| HdInNews                                                                                                    | « HLN News<br>(New, News)                                                                                                    |                |                                                      |                                                                    |                                                                     |                                                                                                    |                |
| Done                                                                                                    |                                                                                                    |                |                                                      | 😜 Internet   Pro                                                   | tected Mode: On                                                     | <ul> <li>-     <li>-     <li>-     <li>-     <li>-     <li>-     <li>-     <li>-     <li>-     <li>-     <li>-     <li>-     <li>-     <li>-     <li>-     <li>-     <li>-     <li>-     <li>-     <li>-     <li>-     </li> <li>-     </li> <li>-      </li> <li>-      </li> <li>-     </li> <li>-      </li> <li>-      </li> <li>-     </li> <li>-     </li> <li>-      </li> <li>-      </li> <lp>-      </lp></li> <lp>-      <td>% 👻</td></lp></li></li></li></li></li></li></li></li></li></li></li></li></li></li></li></li></li></li></li></ul> | % 👻            |

| 🥭 TitanTV - Free Customizable TV Listings - Windows Internet | t Explorer                                    |                                    |                             |
|--------------------------------------------------------------|-----------------------------------------------|------------------------------------|-----------------------------|
| 😌 🕞 👻 http://titantv.com/                                    |                                               | 🔻 🗟 😽 🗙 🚼 Google                   | ۶ -                         |
| File Edit View Favorites Tools Help                          |                                               | Refresh (F5)                       |                             |
| × Google                                                     | 🚰 Search 🔹 🕫 🔹 👘 🔹 🙆 Share ד 🔊 ד              | 🔲 Sidewiki 🔹 😽 Check 🔹 🚑 Translate | - » 🧠 - 🔵 Sign In -         |
| 🖕 Favorites 🛛 👍 🔊 Facebook 🖉 FTP directory -suppor           | t-MI                                          |                                    |                             |
| 😁 🕶 🕂 Hauppauge Computer Wo 🔽 TitanTV - Free Cu              | ustomi ×                                      | 🚹 🔻 🗟 👻 🚍 🖶 🕶 P                    | 'age ▼ Safety ▼ Tools ▼ 🕢 ▼ |
|                                                              |                                               |                                    | A                           |
|                                                              |                                               |                                    |                             |
|                                                              |                                               |                                    | (=)                         |
|                                                              |                                               |                                    |                             |
|                                                              | Welcome to TitanTV                            | 1                                  |                             |
| т                                                            | o help you get started, we have selected the  | e most common                      |                             |
| c                                                            | hannel lineup among other TitanTV visitors in | your area.                         |                             |
|                                                              |                                               |                                    |                             |
|                                                              | Is this the lineup you want to use n          | ow?                                |                             |
|                                                              | DirecTV - New York                            |                                    |                             |
|                                                              | Satellite, New York                           |                                    |                             |
|                                                              |                                               |                                    |                             |
|                                                              |                                               |                                    |                             |
|                                                              |                                               |                                    |                             |
|                                                              | Yes, It is Correct No, Let Me Choo            | se One                             |                             |
|                                                              | Already a TitanTV user? <u>Click Here</u> to  | login.                             |                             |
|                                                              |                                               |                                    |                             |
|                                                              |                                               |                                    |                             |
|                                                              |                                               |                                    |                             |
|                                                              |                                               |                                    | <b>.</b>                    |
| Done                                                         |                                               | 😜 Internet   Protected Mode: On    | 🖓 🔻 🔍 100% 🔻                |